## Family Record, Child Tab- More, Manage Program Templates

Last Modified on 04/03/2018 8:49 am EDT

Program Templates allow a user to setup a custom attedance schedule for a specific child- attending every other week or allow a center to associate a specific set of weeks to one sponsor or the other.

From the family record, select the Children tab. Then select the More drop down box and select Manage Program Templates.

| K Family ID 3<br>Internal No | <b>c Family</b><br>23499<br>te: |                            | <b>1</b><br>Student(s) | <b>Regular</b><br>Statement Type    | 25.00<br>Balance Outstanding<br>Add/View Journal Notes | >      |
|------------------------------|---------------------------------|----------------------------|------------------------|-------------------------------------|--------------------------------------------------------|--------|
| mary Family Childre          | n Parents Third                 | Party Volunteers Communica | tion Auto-Pa           | y Vacation Financials Receipts      | Merge<br>Add S                                         | ibling |
| Admission/Personal           | Doctor/Health                   | Program/Room Assignment    | Calendar               | View More <del>▼</del>              |                                                        |        |
| Personal Inform              | ation                           |                            |                        | Additional Information<br>Ad Health |                                                        |        |
| ast Name *                   |                                 |                            |                        | Status Incidents                    |                                                        |        |
| Beanstalk                    |                                 |                            | *                      | <b>₽</b> Contacts                   |                                                        | •      |
| rst Name *                   |                                 |                            |                        | Sponsors                            |                                                        |        |
| Jack                         |                                 |                            | *                      | Information Record - P              | DF                                                     | *      |
| iddle Name                   |                                 |                            |                        | Info Cards loaded                   |                                                        |        |
|                              |                                 |                            |                        | Daily Sheets                        |                                                        | *      |
| -                            |                                 |                            |                        | Daily Log                           |                                                        |        |
|                              |                                 |                            |                        | Attendance                          |                                                        |        |
|                              |                                 |                            |                        | Manage Program Temp                 | lates Im                                               |        |
| ate of Birth *               |                                 | 6 years or                 | 6.3 years              | Date of L Documents                 |                                                        |        |
| ₩ 09/27/2011                 |                                 |                            | <b>r</b>               | CACFP                               | Manage Program                                         | n Ter  |
|                              |                                 |                            |                        | -                                   |                                                        |        |

To add a new template select the Add New Template option-

| Summary | Family                    | Children  | Parents  | Third Party | Volunteers | Communication | Auto-Pay      | Vacation | Financials | Receipts | Merge |                    |
|---------|---------------------------|-----------|----------|-------------|------------|---------------|---------------|----------|------------|----------|-------|--------------------|
|         | ack<br>eanstalk<br>ge 6 ₩ |           |          |             |            |               |               |          |            |          |       | Add Sibling        |
| Admi    | ssion/Per                 | sonal     | Doctor/H | ealth Pr    | ogram/Room | Assignment (  | Calendar Viev | w Mo     | re 🗸       |          |       |                    |
| Proį    | gram Te                   | mplates   | for Jack | Beanstalk   |            |               |               |          |            |          |       | + Add New Template |
|         | Classroon                 | n         |          | Rate        |            |               | Create D      | ate      |            |          |       |                    |
| K       | < No                      | Records F | ound     | > >         | Page :     | 1 🔻 🗐 50 rov  | vs per page   | •        |            |          |       |                    |

Select the Classroom, semester, schedule type and rate.

Room number, copay amount, sponsor and override amount are optional if a family is split due to divorce or sponsored. Select the specific days, expected arrival and departure date- then press Save Template.

| DCW/Transactional   | Contor 1 - AM Poferer 6 | _           |           |   |           |        |          |
|---------------------|-------------------------|-------------|-----------|---|-----------|--------|----------|
| DCvv Transactional- | Center I - AM, Belore S | School Care | •         | 0 | Full Time |        |          |
| 2017: 17-18 School  | Agod Child Caro         |             | -         |   |           |        |          |
| 2017. 17-10 3010017 |                         |             | •         |   |           |        | E        |
| ANA Kida Club       |                         |             |           |   |           |        | Expand R |
| AM Kids Club        |                         |             |           |   |           |        |          |
| n Number            |                         |             |           |   |           |        |          |
| av Amount           | Sponsor                 |             |           |   | Override  | Amount |          |
| Amount              |                         |             |           |   | ▼ S       | Anount |          |
| dule                |                         |             |           |   | Ţ         |        |          |
|                     | Monday                  | Tuesday     | Wednesday |   | Thursday  | Frida  | y        |
|                     |                         |             |           |   |           |        |          |
| Week 1              | <b>•</b>                |             |           |   | •         |        | •        |
| Expected Arrival    |                         |             |           |   |           |        |          |
|                     |                         |             |           |   |           |        |          |
| Expected Departure  |                         |             |           |   |           |        |          |
|                     |                         |             |           |   |           |        |          |
| Week 2              | -                       |             | · •       |   | -         |        | -        |
| Expected Arrival    |                         |             |           |   |           |        |          |
| Expected Annual     |                         |             |           |   |           |        |          |
| Expected Departure  |                         |             |           |   |           |        |          |
|                     |                         |             |           |   |           |        |          |
| Week 3              | •                       |             | · •       |   | -         |        | -        |
|                     |                         |             |           |   |           |        |          |
| Expected Arrival    |                         |             |           |   |           |        |          |
| Expected Departure  |                         |             |           |   |           |        |          |
|                     |                         | L           |           |   |           |        |          |
|                     |                         |             |           |   |           |        |          |
| Week 4              |                         |             |           |   | •         |        | •        |
| Expected Arrival    |                         |             |           |   |           |        |          |
| Exported Dependence |                         |             |           |   |           |        |          |
| Expected Departure  |                         |             |           |   |           |        |          |

To apply this template to a specific time open the template, then add from and to dates in the Create/Update Room Assignments Based on This Template section.

|      | Family                                       | Children                                       | Parents                               | Third Party                    | Volunteers  | Communication | Auto-Pay                            | Vacation          | Financials | Receipts | Merge |                    |
|------|----------------------------------------------|------------------------------------------------|---------------------------------------|--------------------------------|-------------|---------------|-------------------------------------|-------------------|------------|----------|-------|--------------------|
|      | Eli<br>Doo<br>Age 3                          | Za<br>little<br>7₩                             |                                       |                                |             |               |                                     |                   |            |          |       | Add Sibling        |
| Admi | ssion/Pers                                   | sonal                                          | Doctor/He                             | ealth Pro                      | gram/Room A | ssignment C.  | alendar View                        | More              | -          |          |       |                    |
|      |                                              |                                                |                                       |                                |             |               |                                     |                   |            |          |       |                    |
|      |                                              |                                                |                                       |                                |             |               |                                     |                   |            |          |       | + Add New Template |
| Pro  | gram Te                                      | mplates                                        | for Eliza                             | a Doolittle                    |             |               |                                     |                   |            |          |       | + Add New Template |
| Pro  | <mark>gram Te</mark><br>Classroom            | emplates                                       | for Eliza                             | a Doolittle<br><sub>Rate</sub> |             |               | Create Da                           | ate               |            |          |       | + Add New Template |
| Prog | gram Te<br>Classroom<br>AM, Befo<br>: Progra | mplates<br>n<br>pre School<br>m Templ          | for Eliza<br>Care<br>ate              | a Doolittle<br>Rate<br>AM Kic  | łs Club     |               | Create Da                           | ate<br>018 8:42 A | м 🗙        |          |       | + Add New Template |
| Pros | gram Te<br>Classroom<br>AM, Befo<br>: Progra | mplates<br>ore School<br>m Templ<br>Records fr | for Eliza<br>Care<br>ate<br>om 1 to 1 | a Doolittle<br>Rate<br>AM Kic  | is Club     | 1 👻 🗐 50 гол  | Create Da<br>04/03/2<br>ws per page | ate<br>018 8:42 A | м 🗙        |          |       | + Add New Template |

Press Save Template & Apply to set the schedule for a child's program/room assignment-

| m Date                | To Date                 | _                                 |  |
|-----------------------|-------------------------|-----------------------------------|--|
| 04/09/2018            | 105/11/2018             |                                   |  |
|                       |                         |                                   |  |
| Save Template & Apply | Save Template & ReApply | Apply Only (Do Not Save Template) |  |

A confirmation box will display when application has been completed.

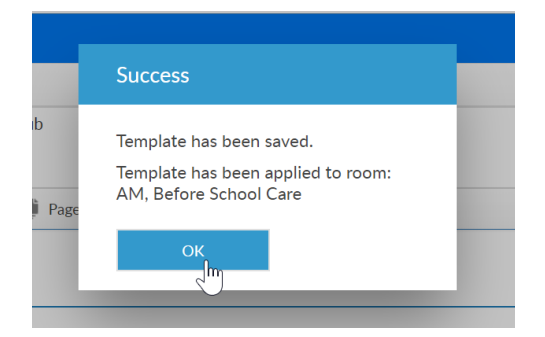

The child's program/room assignment page will display the updated schedule-

| Summary                | Family                                                                                                    | Children                               | Parents                        | Third Party | Volunteers   | Commun  | ication | Au    | to-Pay  | / V        | acation            | Financials    | Receipts | Merge                     |                     |   |   |   |                     |
|------------------------|----------------------------------------------------------------------------------------------------|----------------------------------------|--------------------------------|-------------|--------------|---------|---------|-------|---------|------------|--------------------|---------------|----------|---------------------------|---------------------|---|---|---|---------------------|
| Admi                   | Eliza Doolittle   Boolittle Add Sibling   Admission/Personal Doctor/Health   Program/Room Assignment Calendar View   More - |                                        |                                |             |              |         |         |       |         |            |                    |               |          |                           | Add Sibling         |   |   |   |                     |
| Discoun<br>Contractive | Discount Setup Discount Special Classroom Note                                                                              |                                        |                                |             |              |         |         |       |         |            |                    |               |          |                           |                     |   |   |   |                     |
|                        | Active                                                                                                    | Classroom                              | n                              | Effective   | e Date End I | Date 1  | и т     | w     | R       | F          | Rate               |               | Override | Semester                  |                     |   |   |   | Create Date         |
| <b>Ø</b> ×             |                                                                                                    | AM, Befo<br>Care ~ D<br>Transacti<br>1 | ore School<br>CW<br>onal- Cent | er 04/08/   | 2018 04/     | 14/2018 | d d     | 1     |         |            | AM Kid<br>(\$47.00 | ds Club<br>0) |          | 17-18 S<br>Aged C<br>Car  | chool<br>Child<br>e | ₽ | 0 | ≫ | 04/03/2018<br>08:44 |
| <b>@</b> ×             | :                                                                                                    | AM, Befo<br>Care ~ D<br>Transacti<br>1 | ore School<br>CW<br>onal- Cent | er 04/15/   | 2018 04/2    | 21/2018 |         | 2     | 4       | 4          | AM Kid<br>(\$47.00 | ds Club<br>0) |          | 17-18 S<br>Aged C<br>Care | chool<br>Child<br>e | ₽ | 0 | ≫ | 04/03/2018<br>08:44 |
| Ø 🛪                    | •                                                                                                    | AM, Befo<br>Care ~ D<br>Transacti<br>1 | ore School<br>CW<br>onal- Cent | er 04/22/   | 2018 04/2    | 28/2018 | 4       | 4     | 1       |            | AM Kid<br>(\$63.00 | ds Club<br>0) |          | 17-18 S<br>Aged C<br>Car  | chool<br>Child<br>e | ₽ | 6 | % | 04/03/2018<br>08:44 |
| Ø 🛪                    | :                                                                                                    | AM, Befo<br>Care ~ D<br>Transacti<br>1 | ore School<br>CW<br>onal- Cent | er 04/29/   | 2018 05/     | 05/2018 |         | 2     | 2       |            | AM Kid<br>(\$31.00 | ds Club<br>0) |          | 17-18 S<br>Aged C<br>Care | chool<br>Child<br>e | ₽ | 0 | ≫ | 04/03/2018<br>08:44 |
| <b>(2)</b>             |                                                                                                    | AM, Befo<br>Care ~ D<br>Transacti<br>1 | ore School<br>CW<br>onal- Cent | er 05/06/   | 2018 05/     | 12/2018 | 4 4     | 4     |         |            | AM Kid<br>(\$47.00 | ds Club<br>0) |          | 17-18 S<br>Aged C<br>Car  | chool<br>Child<br>e | ⇒ | 0 | ≫ | 04/03/2018<br>08:44 |
| •                      | <                                                                                                    | Records fr                             | om 1 to 5                      | > >I        | 🕒 Page       | 1 🕶 🔳   | 50 ro   | ws pe | er page | - <b>-</b> |                    |               |          |                           |                     |   |   |   |                     |

If changes must be made to the child's program/room assignment schedule on an on-going basis, go back to the manage program template screen.

Open the schedule template.

Make changes to the days or times scheduled.

Scroll to the bottom of the page and enter the start and end date of the schedule. Then press Save and Re-Apply. The changes that have been made will update the child's program/room assignments.